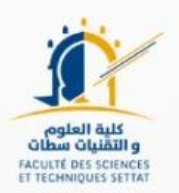

# **GUIDE DE PRÉINSCRIPTION**

### **EN LIGNE POUR MASTERS EN SCIENCES ET TECHNIQUES**

## Année Universitaire 2022/2023

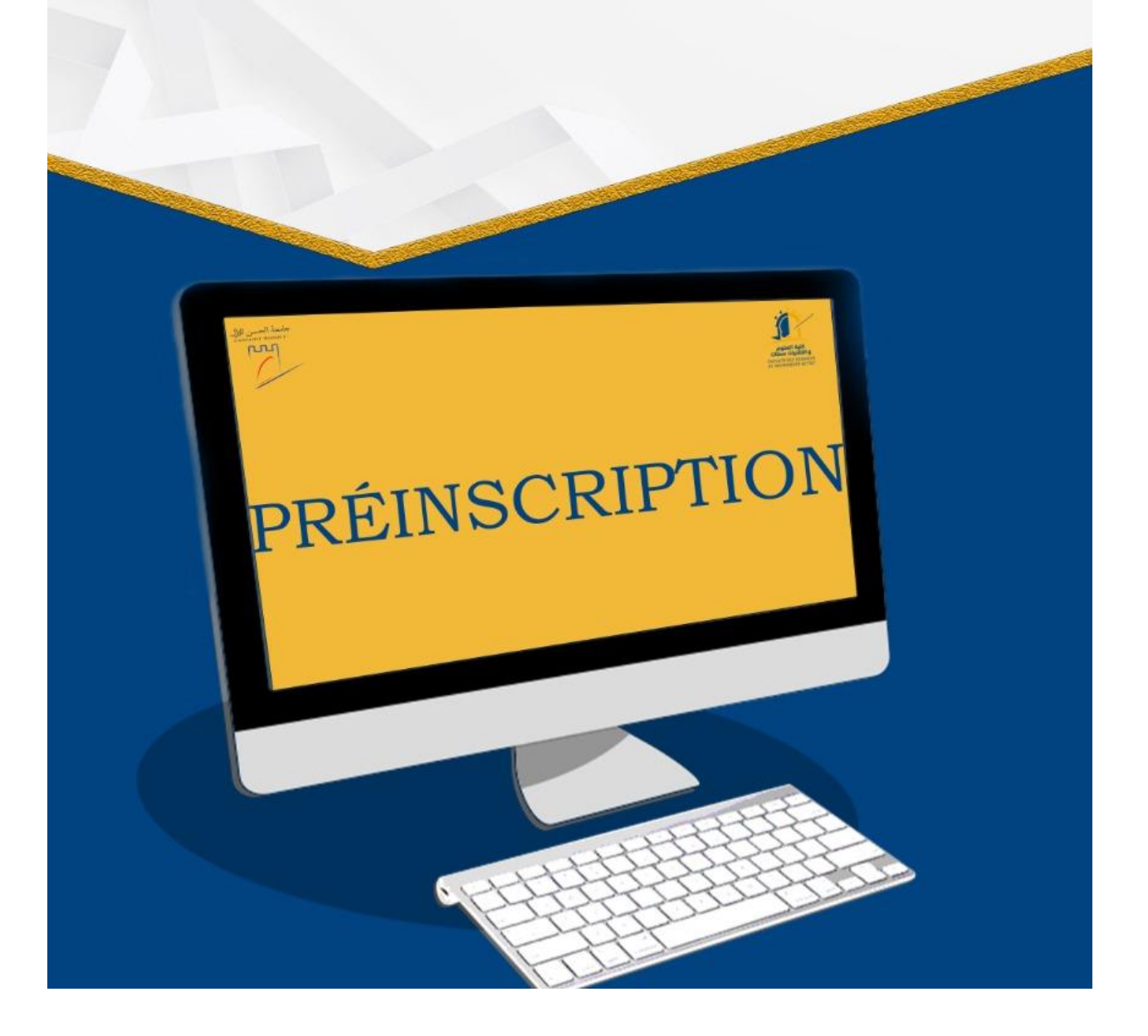

Faculté des Sciences et Techniques de Settat

1- Créer votre propre compte pour accéder à la plateforme de la préinscription

|                             | Créatio                                                                                                    | n de compte u                                                                   | tilisateur    |        |
|-----------------------------|----------------------------------------------------------------------------------------------------|---------------------------------------------------------------------------------|---------------|--------|
| Pré                         | -inscription                                                                                                    | n en Master et                                                                  | Filière Ingén | ieur 🖉 |
|                             | Cart .                                                                                                    | The state                                                                       |               |        |
| and the second second       | Carl Contraction of the Contraction of the Contract |                                                                                 |               |        |
| Nom                         |                                                                                                    | Prénom                                                                          |               |        |
| Nom<br>CIN                  | ex: A00000                                                                                                    | Prénom<br>CNE ou Code<br>MASSAR                                                 |               |        |
| Nom<br>CIN<br>Sexe          | ex: A00000<br>femme                                                                                                    | Prénom<br>CNE ou Code<br>MASSAR<br>V Tél Portable                               |               |        |
| Nom<br>CIN<br>Sexe<br>Email | ex: A00000<br>femme                                                                                                    | Prénom<br>CNE ou Code<br>MASSAR<br>V Tél Portable<br>Confirmation<br>de l'email |               |        |

1. Accéder à votre compte via le lien ci-dessous

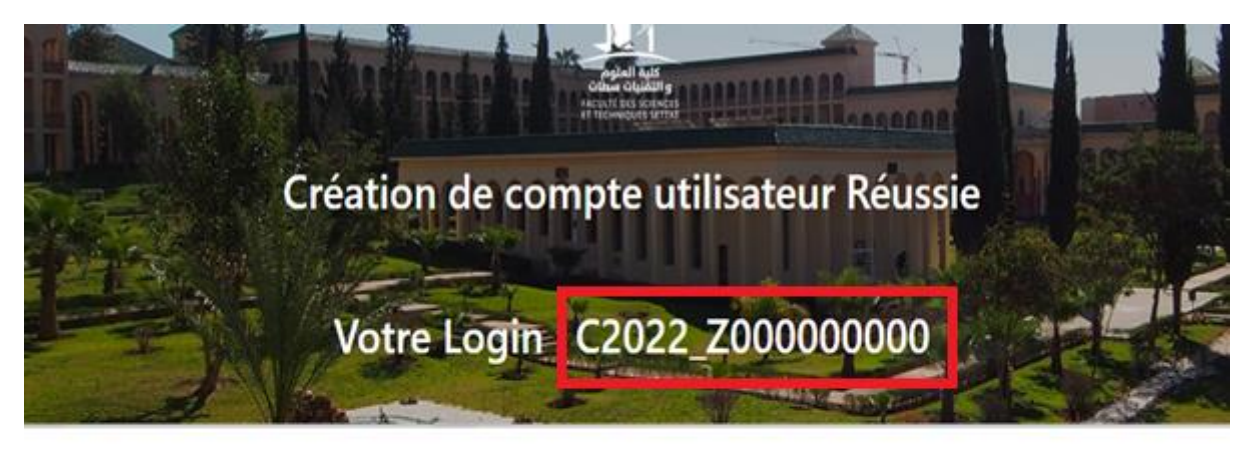

Pour continuer votre préinscription, cliquer su poursuivre l'inscription

Remarque : si vous ne recevez pas le mail de confirmation juste après votre inscription, veuillez vérifier dans votre boîte SPAM.

Votre nouveau compte a été créé avec succès !

#### Faculté des Sciences et Techniques de Settat

Compléter vos informations

| maalimis                              |         |                        |              |                 |                       |                        |                            |
|---------------------------------------|---------|------------------------|--------------|-----------------|-----------------------|------------------------|----------------------------|
| Navigation  ESPACE CANDIDAT           |         | Code<br>MASSAR<br>Sexe | homme        | Civilité        | Monsieur              | Situation<br>Familiale | CELIBATAIRE                |
| Ma Candidature     Mes Pièces Jointes |         | <b>⊀</b> Naissance     | 8            |                 |                       |                        |                            |
| Compléter Mes                         | ( TOYON | Date<br>Naissance      | 1 janv. 2000 | Pays            | MAROC                 | Ville<br>Naissance     | SETTAT                     |
| Valider Candidature                   | 12.J    | Province               | Settat       | Nationalité     | MAROC                 | سطات                   | المدينة                    |
|                                       |         | *Coordon               | nées         |                 |                       |                        |                            |
|                                       | A THE   | Tél Fixe               |              | Tél<br>Portable | 06634667878           | Email                  | errak-ha.kaoutar@gmail.com |
|                                       |         | <b>⊀</b> Adresse F     | Parents      |                 |                       |                        |                            |
|                                       |         | Pays                   | MAROC        | Province        | Settat                | Code<br>Postal         | 260000                     |
|                                       |         | Adresse                | 2345677      |                 |                       |                        |                            |
|                                       |         | ¥Adresse ₽             | Personnelle  |                 |                       |                        |                            |
|                                       |         | Pays                   | MAROC        | Province        | Agadir-Ida -Ou-Tanane | Code<br>Postal         | 236789                     |
|                                       |         | Adresse                | х            |                 |                       |                        |                            |
|                                       |         |                        |              |                 |                       |                        |                            |
|                                       |         | (J)                    |              |                 |                       |                        |                            |

Faites votre choix de candidature, en cliquant sur « Ma Candidature » en haut à gauche

Dans l'onglet en haut « Ma candidature »

| Navigation                                                                                                    | TE CANDIDATURES                                                                                                    | • • |
|----------------------------------------------------------------------------------------------------|----------------------------------------------------------------------------------------------------|-----|
| ESPACE CANDIDAT<br>Ma Candidature<br>Mes Pièces Jointes<br>Completer Mes<br>Informations<br>Valider Candidature | Inscription       MASTER         Inscription       MASTER         Dernier       Licence Sciences et Techniques         Diplôme       Exablissement         FACULTE DES SCIENCES EL JADIDA         Opinier       Diplôme         Spécialité du diplôme       Crimie         Choix       MASTER - MST ROSPECTION ET VALORISATION DES RESSOURCES MINERALES         Choix       MASTER - MST BIO-INGENIERIE         Choix       MASTER - MST BIO-INGENIERIE         Choix       MASTER - MST BIO-INGENIERIE         Choix       MASTER - MST BIO-INGENIERIE |     |

- L'ordre de choix n'est pas un critère de sélection
- Vous devez sélectionner au maximum 3 filières sinon un message d'erreur bloque la sauvegarde de la candidature

#### Université Hassan 1

#### Faculté des Sciences et Techniques de Settat

| Navigation                                                                                                    |                                                                                                    |             |         |                             | 00       |
|----------------------------------------------------------------------------------------------------|----------------------------------------------------------------------------------------------------|-------------|---------|-----------------------------|----------|
| Navigation<br>ESPACE CANDIDAT<br>Ma Candidature<br>Mes Pièces Jointes<br>Compléter Mes<br>Informations<br>Valider Candidature | LISTE CANDIDATURES                                                                                                   | ×<br>><br>> | Dernier | Etat<br>Candidature<br>Crée | Modifier |
|                                                                                                    | Choix MASTER - MST PROSPECTION ET VALORISATION DES RESSOURCES MINERALES 2018 O Fac Choix MASTER - MST BIO-INGENIERIE | *           |         |                             |          |

Charger les pièces à fournir

| Navigation                                                                                   | LISTE PIÈCES À FOURNIR (FORM,                                                                                                    |                                   |       |                                           | 2 G                     |
|----------------------------------------------------------------------------------------------|----------------------------------------------------------------------------------------------------|-----------------------------------|-------|-------------------------------------------|-------------------------|
| 📂 ESPACE CANDIDAT 🛛 🚽                                                                        | Pièces à fournir (Format PDF)                                                                                                    |                                   |       |                                           |                         |
| Ma Candidature<br>Mes Pièces Jointes<br>Complèter Mes<br>Informations<br>Valider Candidature | Pièces à fournir (Format PDF)<br>Pièce à fournir<br>Bac<br>Releve S1<br>Releve S2<br>Releve S3<br>Releve S3<br>Releve S5<br>Releve S5<br>Releve S5<br>CN<br>PFE | Fichier<br>Charger<br>fichier     | Année | Note Note Note                            |                         |
|                                                                                              | 2018 © Faculté des Sciences et Techniques de                                                                                                    | Settat, Tous les droits réservés. |       | Activer Windows<br>Accédez aux paramètres | s pour activer Windows. |

Tous les fichiers joints doivent être intégralement lisibles

Validation de la candidature

Dans l'onglet en bas « **Valider candidature** », il faut s'assurer que toutes les étapes sont validées et aucune zone n'est en rouge, puis vous cliquer sur valider.

Vous pouvez apporter des modifications de candidature tant que la date limite n'est pas atteinte.

#### Université Hassan 1

#### Faculté des Sciences et Techniques de Settat

| Navigation                    | RÉCAP. CANDIDATURE         |                                                                                                    | e 🕤 🖉     |
|-------------------------------|----------------------------|----------------------------------------------------------------------------------------------------|-----------|
| 🞓 ESPACE CANDIDAT 🛛 🗸         | Récap. Candidature         |                                                                                                    |           |
| Ma Candidature                | Compléter Mes Informations | • 2                                                                                                    |           |
| Compléter Mes<br>Informations | Ma Candidature             | 1 - MST PROSPECTION ET VALORISATION DES RESSOURCES MINERALES     2 - MST INGENIERIE CHIMIQUE ET SCIENCES DES MATERIAUX     3 - MST BIO-INGENIERIE       |           |
|                               | Mes Pièces Jointes         | Bac     CIN     Dipl@me/Attes BAC+2     Dipl@me/Attes BAC+3     PFE     Releve 51     Releve 52     Releve 53     Releve 54     Releve 55     Releve 55 |           |
|                               |                            |                                                                                                    | 🖺 Valider |

Pour les étudiants internes veuillez cliquer sur le bouton

#### « Créer compte candidat »

| 2021/2022 : [NORMALE - DE  | UST BCG TRA  | NSIT - S3_ S4 BCG | 5]       |              |  |  |
|----------------------------|--------------|-------------------|----------|--------------|--|--|
| NOUVELLE CANDIDAT          |              | ✓Créer compte     | candidat |              |  |  |
| Information inscription no | uvelle candi | dature            |          |              |  |  |
| Informations Etudiant      | Cursus       | Documents         | Notes    | Orientations |  |  |
| <b>,≮</b> Etat Civil       |              |                   |          |              |  |  |

Après le clique sur le bouton créer compte candidat, il apparaitra en haut de menu « Espace candidat », puis il faut suivre les mêmes étapes que les étudiants externes.

| Navigation  Karigation  Karing CANDIDAT  Karing Candidature  Karing Completer Mes Informations  Valider Candidature  Karing Candidature  Karing Candidature  Karing Candidature  Karing Candidature  Karing Candidature  Karing Candidature  Karing Candidature  Karing Candidature  Karing Candidature  Karing Candidature | Espace Candidat                     | Mon Profil                              | Mes Groupes                                 | Consultation des<br>notes | Mes Stages | Mes Exams |
|----------------------------------------------------------------------------------------------------|-------------------------------------|-----------------------------------------|---------------------------------------------|---------------------------|------------|-----------|
| MES STAGES     STAGES PUBLIÉS     ETUDIANTS     MES GROUPES     CONSULTATION DES NOTES     MES DECUMENTS     MES DECUMENTS     MES DEMANDES     MES RÉCLAMATIONS                                                                                                    | Bibliothèque                        |                                         |                                             |                           |            |           |
| E MES EXAMS                                                                                                    | 2018 © Faculté des Sciences et Tech | niques de Settat, Tous les droits réser | Activer Windows<br>Accédez aux paramètres p | our activer Windows.      |            |           |